# A maysim Guide to MMS Settings for HTC Android OS V4.x and above

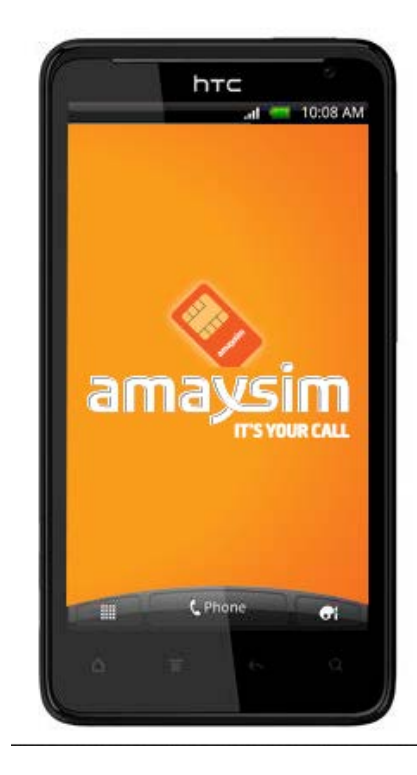

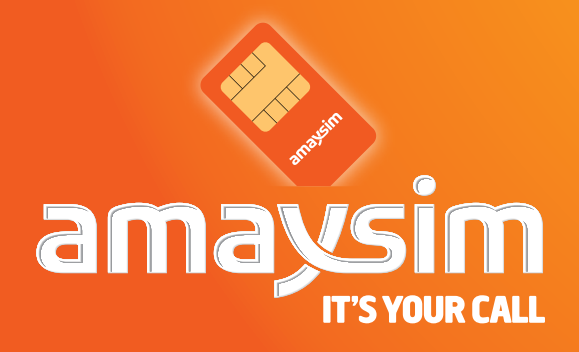

#### amaysim Guide to MMS Settings for HTC Android OS V4.x and above

Here's a guide to set-up MMS on your HTC Android mobile. Just follow these easy steps. Before you start, you may need your handset user manual. If you don't have a copy, you can find it online. Search manufacturer's name, model of your handset & user manual (e.g. HTC Wildfire user manual).

As there are a few different versions of Android in the market, we have come up with the basic steps required to get you up and running with the internet. You may notice your mobile's screen will not match the screen shots we have in this guide, but this guide will still assist you with the steps and information you require.

#### Some key terms

What do we mean by **`TAP'** and **`PUSH'**? **`TAP'** means using your touch screen. **`PUSH'** means pushing the hard buttons on your phone.

What is **APN**? **APN** stands for Access Point Name. Setting up the APN on your handset will let you access the internet using your mobile phone.

STEP

#### Check your software version here.

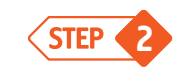

#### Let's set-up your MMS!

Please note, screenshots may be different across devices

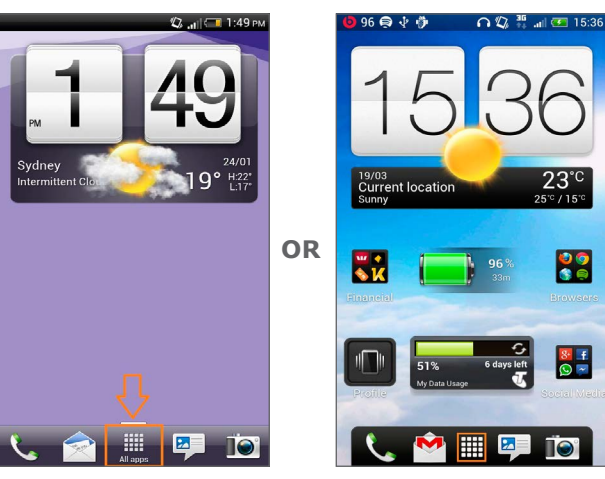

1. Tap the **ALL APPS** button at the bottom of the screen.

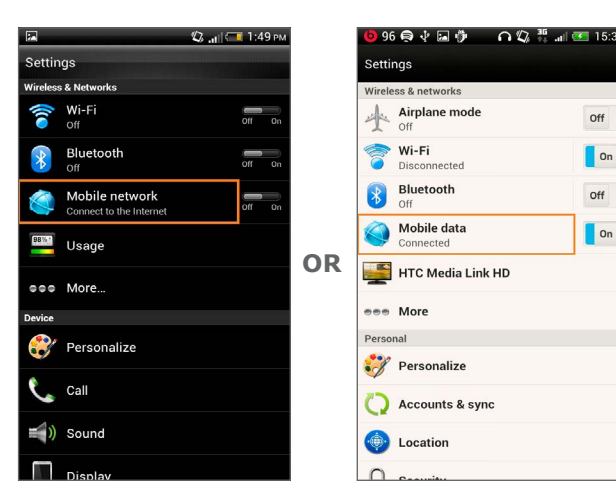

3. Tap MOBILE NETWORK or MOBILE DATA

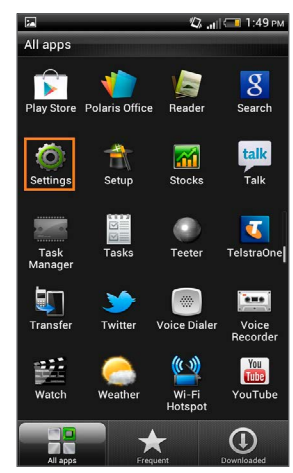

#### 2. Tap SETTINGS

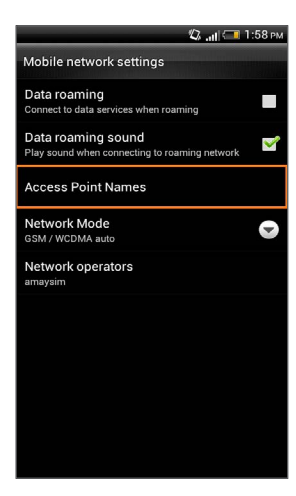

4. Tap ACCESS POINT NAMES

#### amaysim Guide to MMS Settings for HTC Android OS V4.x and above

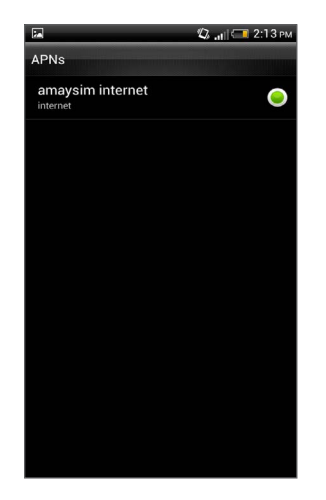

**5.** You should see the following if you already have the internet settings installed. If not then please do this first.

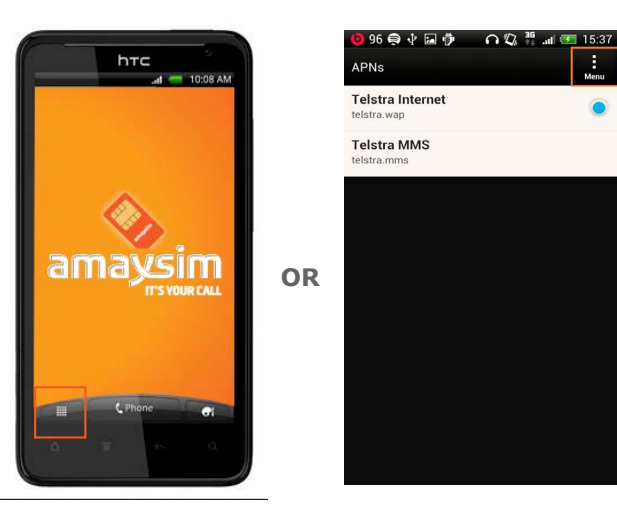

6. Tap the MENU KEY

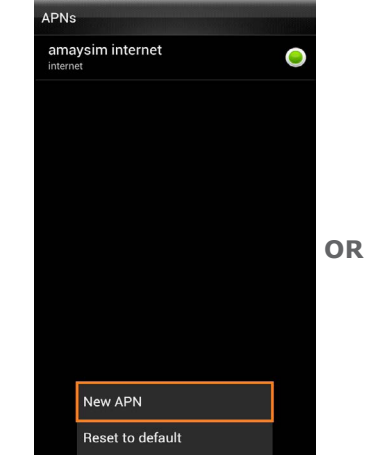

Menu

7. Tap new APN

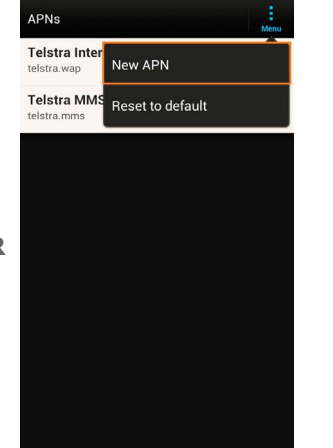

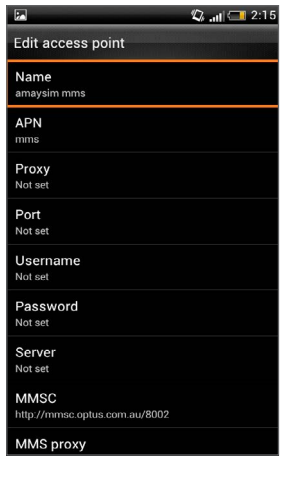

8. Tap **NAME** and type in **amaysim mms** (not case sensitive)

amaysim

### • amaysim Guide to MMS Settings for HTC Android OS V4.x and above

| Pa.                                   | 🕼 🚚 🤜 2:15 i |
|---------------------------------------|--------------|
| Edit access point                     |              |
| Name<br>amaysim mms                   |              |
| APN<br>mms                            |              |
| Proxy<br>Not set                      |              |
| Port<br>Not set                       |              |
| Username<br>Not set                   |              |
| Password<br>Not set                   |              |
| Server<br>Not set                     |              |
| MMSC<br>http://mmsc.optus.com.au/8002 |              |
| MMS proxy<br>61.88.190.10             |              |

9. Tap APN and type in mms (all lower case)

| P                                     | 🕼 🚚 🥅 2:15 pr |
|---------------------------------------|---------------|
| Edit access point                     |               |
| Name<br>amaysim mms                   |               |
| APN<br>mms                            |               |
| Proxy<br>Not set                      |               |
| Port<br>Not set                       |               |
| Username<br>Not set                   |               |
| Password<br>Not set                   |               |
| Server<br>Not set                     |               |
| MMSC<br>http://mmsc.optus.com.au/8002 |               |
| MMS proxy<br>61.88.190.10             |               |

10. Tap MMSC and enter in http:// mmsc.optus.com. au:8002/

| **                          | 🕼 🕕 💭 2:15 P |
|-----------------------------|--------------|
| Edit access point           |              |
| Name                        |              |
| amaysim mms                 |              |
| APN                         |              |
| mms                         |              |
| Proxy                       |              |
| Not set                     |              |
| Port                        |              |
| Not set                     |              |
| Username                    |              |
| Not set                     |              |
| Password                    |              |
| Not set                     |              |
| Server                      |              |
| Not set                     |              |
| MMSC                        |              |
| http://mmsc.optus.com.au/80 | 102          |
| MMS proxy                   |              |
| 61.88.190.10                |              |

11. Tap MMS PROXY and type in 61.88.190.10

| http://mmsc.optus.com.au/8002     |   |
|-----------------------------------|---|
| MMS proxy<br>61.88.190.10         |   |
| MMS port<br>8070                  |   |
| MMS protocol<br>WAP 2.0           | • |
| MCC<br>505                        |   |
| MNC<br>02                         |   |
| Authentication type               | C |
| APN type                          |   |
| APN enable/disable<br>APN enabled | × |
| Bearer                            | C |

12. Tap MMS PORT and type in 8070

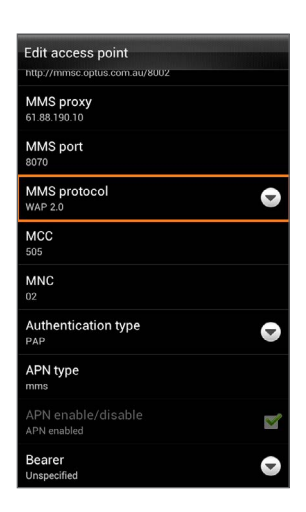

13. Tap MMS PROTOCOL and select WAP 2.0

## amaysim

### amaysim Guide to MMS Settings for HTC Android OS V4.x and above

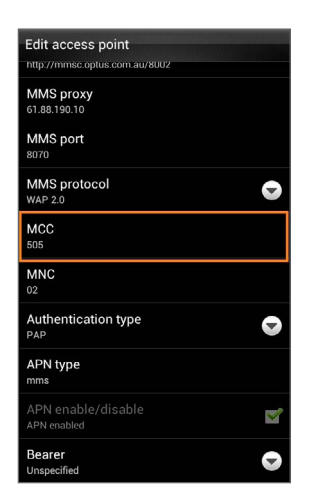

**14.** Tap **MCC** and type in **505** 

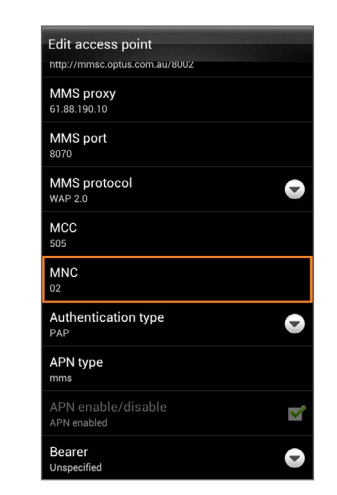

 Tap MNC and type in 02

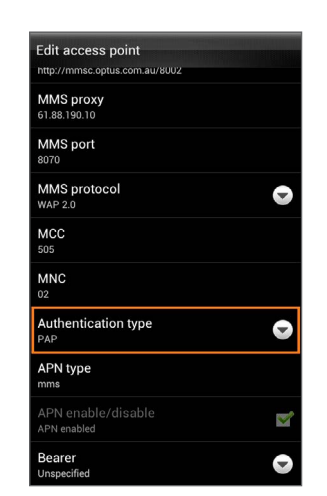

16. Tap AUTHENTICATION TYPE and select PAP

| Edit access point                 |  |
|-----------------------------------|--|
| http://mmsc.optus.com.au/8002     |  |
| MMS proxy                         |  |
| 61.88.190.10                      |  |
| MMS port                          |  |
| 8070                              |  |
| MMS protocol                      |  |
| WAP 2.0                           |  |
| мсс                               |  |
| 505                               |  |
| MNC                               |  |
|                                   |  |
| Authentication type               |  |
| PAP                               |  |
| APN type                          |  |
| 111115                            |  |
| APN enable/disable<br>APN enabled |  |
| Bearer                            |  |
| Unspecified                       |  |

17. Tap APN TYPE and type in mms (all lower case)

## amaysim

## • amaysim Guide to MMS Settings for HTC Android OS V4.x and above

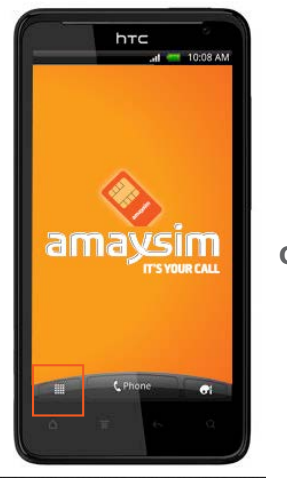

|    | <b>()</b> 96 🗬 🐺 🖼 🤴 | ្រ ប្រ | A and 💌 | 15:37 |
|----|----------------------|--------|---------|-------|
|    | Edit access point    |        |         | Menu  |
|    | Name<br>Not set      |        |         |       |
|    | APN<br>Not set       |        |         |       |
|    | Proxy<br>Not set     |        |         |       |
| OR | Port<br>Not set      |        |         |       |
|    | Username<br>Not set  |        |         |       |
|    | Password<br>Not set  |        |         |       |
|    | Server<br>Not set    |        |         |       |
|    | MMSC<br>Not set      |        |         |       |
|    | MMS proxy<br>Not set |        |         |       |
|    | MMS port<br>Not set  |        |         |       |
|    | MMS protocol         |        |         |       |

| http://mmsc.optus.com.au/8002 |          |   |
|-------------------------------|----------|---|
| MMS proxy                     |          |   |
| 61.88.190.10                  |          |   |
| MMS port                      |          |   |
| 8070                          |          |   |
| MMS protocol                  | •        |   |
| WAP 2.0                       |          |   |
| MCC                           |          |   |
| 505                           |          |   |
| MNC                           |          |   |
|                               |          | U |
| Authentication type           |          |   |
| PAP                           | <b>V</b> |   |
| APN type                      |          |   |
| mms                           |          |   |
| APN enable/disable            |          |   |
| A PNL or                      |          |   |

19. Tap SAVE

| Edit access point    |         | Menu |
|----------------------|---------|------|
| Name<br>Not set      | Save    |      |
| APN<br>Not set       | Discard |      |
| Proxy<br>Not set     |         |      |
| Port<br>Not set      |         |      |
| Username<br>Not set  |         |      |
| Password<br>Not set  |         |      |
| Server<br>Not set    |         |      |
| MMSC<br>Not set      |         |      |
| MMS proxy<br>Not set |         |      |
| MMS port<br>Not set  |         |      |
| MMS protoo           | -       |      |

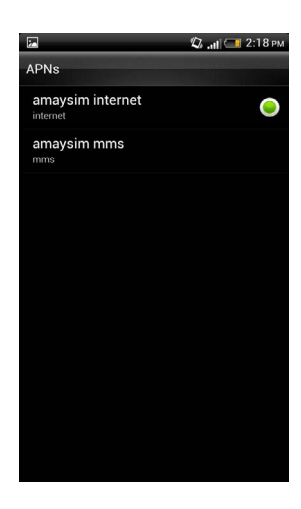

20. This is what you should see once finished

18. Tap the MENU KEY

amaysim

6

# Want to save time and do more? Easy!

Find out more about our products and services at <u>Help and Support</u>

Stay on top of things on the go with our amaysim apps, <u>android</u> or <u>iphone</u>

Do it yourself and manage your account at <u>My amaysim</u>

## Refer a friend. Be rewarded.

You deserve a reward for spreading the good news. Invite your friends to join amaysim and you'll both be rewarded with \$10.

For more info go to <u>amaysim.com.au/friend.</u>

# **Need help?**

Go online <u>amaysim.com.au/help</u> Email us at <u>service@amaysim.com.au</u> Follow us at <u>f /amaysim</u> and <u> /amaysimau</u>

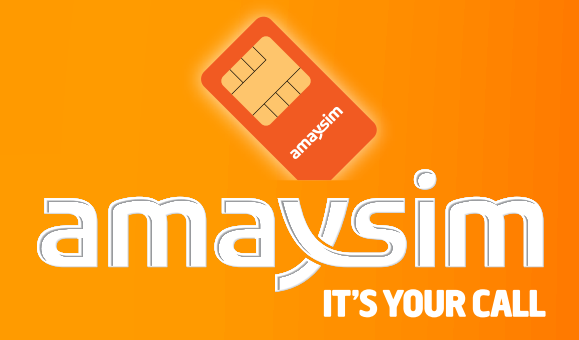